# ПРИКЛАДНОЕ ПРОГРАММНОЕ ОБЕСПЕЧЕНИЕ СЕРВЕР УПРАВЛЕНИЯ МПСН/АЗН-В ЦИВР.90012-01

Инструкция по установке

## АННОТАЦИЯ

Настоящая инструкция по установке предназначена для программистов, связанных с установкой и обслуживанием прикладного программного обеспечения «Сервер управления МПСН/АЗН-В» ЦИВР.90012-01 (далее – ППО СУ).

Инструкция содержит сведения о назначении и установке ППО СУ.

Установка операционной системы (OC), служебных утилит и файлов, а также самой ППО СУ выполняется в заводских условиях организацией-изготовителем. Повторная инсталляция ОС и (или) ППО СУ при нарушениях в работе выполняется самостоятельно пользователем в соответствии с документацией, входящей в состав ППО СУ.

Отображения интерфейсов ОС, имеющей индивидуальные пользовательские настройки, могут незначительно отличаться от скриншотов, приведенных в документе.

#### 1. СВЕДЕНИЯ О ППО СУ

#### 1.1. Объект, на который устанавливается ППО СУ

ППО СУ предназначено для установки и функционирования исключительно на сервере МПСН (центральном процессоре) ЦИВР.466535.011 из состава многопозиционной системы наблюдения (МПСН) с функцией вещательного автоматического зависимого наблюдения 1090ES «Тетра-И» ЦИВР.466534.012.

#### 1.2. Назначение ППО СУ

1.1.2 ППО СУ выполняет следующие функции:

- формирование запросных сигналов для приемо-передающих станций МПСН;

- контроль и управление работой оборудования МПСН оператором автоматизированного рабочего места управления и контроля (далее – АРМ УК);

- выдача обработанных результатов наблюдения на АРМ УК и другим потребителям в формате сообщений Asterix и (или) в текстово-графическом виде;

- запись радиолокационной информации (далее – РЛИ) и истории функционирования системы МПСН.

#### 1.3. Требования к программным средствам

Минимальные системные требования для обеспечения функционирования ППО СУ:

- OC Astra Linux Special Edition (Смоленск) 1.6 с обновлением Update 6;

- веб-сервер Арасhе.

#### 1.4. Техническое обеспечение

Для работы ППО СУ необходим системный блок с минимальными характеристиками, представленными в таблице 1.

|     | ~  |      | 1 | 3.6                                                              |            | ~          |
|-----|----|------|---|------------------------------------------------------------------|------------|------------|
| 1 2 | n  | пица |   | $ M$ $\mu$ $\mu$ $\mu$ $\mu$ $\mu$ $\mu$ $\mu$ $\mu$ $\mu$ $\mu$ | CUCTEMULIE | тперодица  |
| 1 ( | ιU | лица | 1 |                                                                  |            | преобранни |
|     |    | ,    |   |                                                                  |            | 1          |

| Параметр                 | Значение                                |
|--------------------------|-----------------------------------------|
| Серверная платформа 1U   | Sypermicro SYS-1018GR-T                 |
| Центральный процессор    | Intel Xeon E5-2650v4                    |
| Оперативная память       | 16GB DDR4 ECC Registered 2666 MHz       |
| Твердотельный накопитель | Intel S3710 Series 200 GB 2,5" SATA III |
| НЖМД (SATA)              | WD10JFCX 2TB                            |

## 1.5. Структура ППО СУ

ППО СУ представлена установочным пакетом *soft\_mpsn\_contr.deb*, в который входят программные модули:

- *regStatusServer* – регистрация событий от компонентов системы (за исключением РЛИ);

- sendCPUInfo – выдача информации о техническом состоянии сервера для модуля regStatusServer;

- *arch* – архивация входящей и исходящей РЛИ и информации об изменениях в техническом состоянии элементов МПСН.

#### 1.6. Требования к системному программисту

Специалист, выполняющий установку ОС и ППО СУ на системные блоки серверов управления, должен иметь уверенные навыки сетевого администрирования, а также навыки развертывания и управления ОС семейства Unix/Linux.

В перечень задач, выполняемых системным программистом, входят:

- поддержание работоспособности технических средств (компьютеров и локальной сети);

- установка и поддержание работоспособности системных программных средств – ОС и графической рабочей среды;

- установка и поддержание работоспособности ППО СУ.

#### 2. УСТАНОВКА ППО СУ

Установка ОС, служебных утилит и файлов, а также самой ППО СУ, выполняется в заводских условиях и может быть повторно выполнена при нарушениях в работе ОС и ППО СУ. ППО СУ устанавливается на все системные блоки серверов управления. Установка состоит из следующих этапов:

- установка и настройка OC;

- установка и настройка веб-сервера;

- установка ППО СУ;

- настройка каталога хранения архива.

#### 2.1. Установка и настройка ОС

#### 2.1.1. Установка ОС

Установить на каждый системный блок серверов процессоров целей OC Astra Linux Special Edition (Смоленск) 1.6 с обновлением Update 6.

Рекомендации по установке:

- системный диск форматировать в файловой системе ext4;

- пространство диска использовать полностью и монтировать в корневой каталог «/»;

- раздел подкачки не использовать;

- имя нового пользователя – *olp*, пароль – *10027878*;

- установить пароль загрузчика grub - ujhtkjdj;

- установить обновление Update 6 для OC, подробную процедуру по установке см. в официальном руководстве производителя.

ВНИМАНИЕ! В качестве авторизационных данных пользователя приведены логин и пароль разработчика. Авторизационные данные могут быть использованы другие или изменены позже. При этом важно помнить, что авторизационные данные, отличные от дефолтных, должны быть сохранены пользователем для всей последующей работы с системой, при утрате авторизационных данных управление системными ресурсами станет невозможным!

## 2.1.2. Установка пароля суперпользователя root

Установку проводить в следующей последовательности:

1) открыть терминал с помощью клавиш: *Alt+t* 

2) задать пароль с помощью команды: sudo passwd

3) ввести пароль: *ujhtkjdj* 

# 2.1.3. Настройка сетевых интерфейсов основного и резервного серверов управления

Настройку проводить в следующей последовательности:

1) открыть терминал с помощью клавиш: *Alt+t* 

2) авторизоваться под пользователем root с помощью команды: sudo su

Или с помощью команды: sudo -i

3) подключить диск со средствами разработки к репозиторию ОС:

- установить диск со средствами разработки в CD-ROM системного блока;

- подключить диск к репозиторию с помощью команды: apt-cdrom add

Подтвердить подключение диска с помощью клавиши Enter.

4) установить утилиту контроля доступа с помощью команды:

## apt-get install ifenslave

Подтвердить установку с помощью клавиши *Enter*.

5) запустить программу Midnight Commander с помощью команды: MC

6) перейти в каталог /etc/network с помощью команды: cd /etc/network

7) открыть для редактирования файл *interfaces* с помощью клавиши F4

8) внести в файл *interfaces* дополнительные строки:

auto eth0

allow-hotplug eth0

iface eth0 inet manual

pre-down ip l s eth0 nomaster

post-up ip l s eth0 master bond0

bond-master bond0

auto eth1

allow-hotplug eth1

iface eth1 inet manual

pre-down ip 1 s eth1 nomaster post-up ip 1 s eth1 master bond0 bond-master bond0 auto bond0 iface bond0 inet static address XXX.XXX.XXX netmask 255.255.255.0 slaves eth0 eth1 post-up ip 1 s eth0 up post-up ip 1 s eth1 up bond\_mode active\_backup bond-miimon 100

где XXX.XXX.XXX ip-адрес основного или резервного сервера управления

9) сохранить изменения с помощью клавиши F2 и выйти из файлового менеджера с помощью клавиши F10

10) перезапустить в терминале сетевые службы с помощью команды:

systemctl restart networking.service;

Или опустить и поднять все интерфейсы с помощью команды:

```
sudo ifdown -a && sudo ifup -a;
```

11) убедиться в изменении сетевых настроек с помощью команды: *ip a* 

2.2. Установка и настройка веб-сервера

#### 2.2.1. Установка веб-сервера Арасhе и интерпретатора РНР

# ВНИМАНИЕ! Использовать веб-сервер Apache версии не ниже 2.4 и интерпретатор РНР версии не ниже 7.0.27.

Перед установкой авторизоваться в ОС (в окне графической оболочки) под учетной записью, созданной при установке ОС. В ходе установки несколько раз запрашивается подключение установочного диска ОС (*OS Astra Linux smolensk — amd64 apDVD*) и диска со средствами разработки (*OS Astra Linux smolensk-devel amd64 DVD*).

Установку проводить в следующей последовательности:

1) открыть терминал с помощью клавиш: Alt+t

2) повысить права с помощью команды: sudo su

3) подключить диск со средствами разработки к репозиторию ОС:

- установить диск со средствами разработки в CD-ROM системного блока;

- подключить диск к репозиторию с помощью команды: *apt-cdrom add* 

Подтвердить подключение диска с помощью клавиши Enter.

4) установить веб-сервер и интерпретатор РНР с помощью команды:

## apt-get install php

Подтвердить внесение изменений и установку пакетов с помощью клавиши *Enter* и дождаться окончания установки, см. рис. 1.

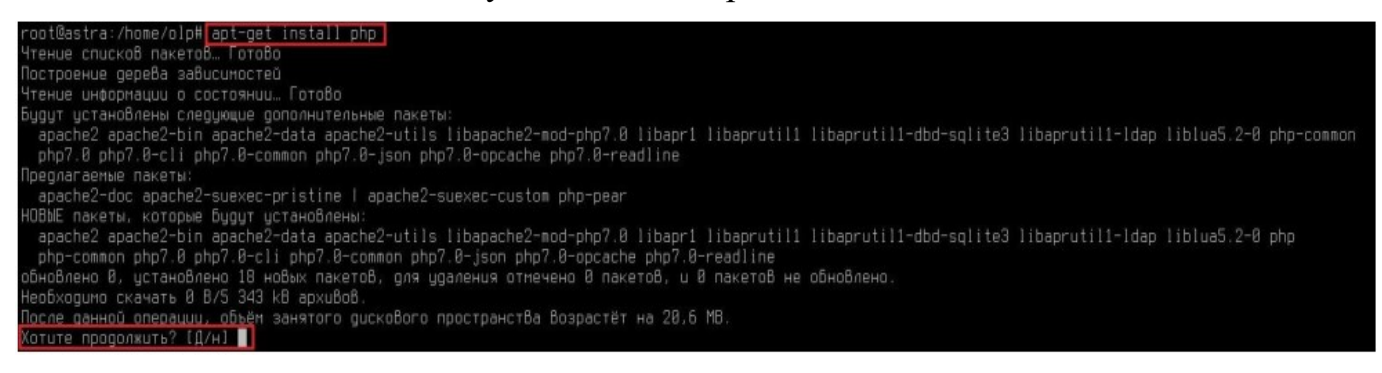

## Рисунок 1

5) Установить дополнительные библиотеки РНР с помощью команды:

apt-get install php-mysql

6) Включить автозапуск службы веб-сервера при загрузке ОС с помощью

команды: systemctl enable apache2

Пример автозапуска службы веб-сервера приведен на рис. 2.

root@astra:/home/olp#\_systemctl\_enable\_apache2\_ Synchronizing state of apache2.service with SysV service script with /lib/systemd/systemd-sysv-ins tall. Executing: /lib/systemd/systemd-sysv-install enable apache2

Рисунок 2

7) перезагрузить службу веб-сервера с помощью команды:

sudo systemctl restart apache2

8) проверить статус службы веб-сервера с помощью команды:

sudo service apache2 status

9

При запущенной службе веб-сервера в терминале отображается статус процесса active (running), выделенный зеленым цветом. Пример ответа системы приведен на рис. 3.

```
oot@astra:/home/olp# sudo service apache2 status
) apache2.service – The Apache HTTP Server
 Loaded: loaded (/lib/systemd/system/apache2.service; enabled; vendor preset: enabled)
Active: active (running) since Mon 2020-09-28 16:05:08 MSK; 1min 6s ago
Process: 5086 ExecStart=/usr/sbin/apachectl start (code=exited, status=0/SUCCESS)
Main PID: 5090 (apache2)
         Tasks: 6 (limit: 19660)
      CGroup: /system.slice/apache2.service

-5090 /usr/sbin/apache2 -k start

-5092 /usr/sbin/apache2 -k start
                             –5093 /usr/sbin/apache2 –k start
                             –5093 /usr/sbin/apache2 –k start
–5094 /usr/sbin/apache2 –k start
–5095 /usr/sbin/apache2 –k start
–5096 /usr/sbin/apache2 –k start
сен 28 16:05:08 astra systemd[1]: Starting The Apache HTTP Server...
сен 28 16:05:08 astra apachectl[5086]: AH00558: apache2: Could not reliably determine the server's
сен 28 16:05:08 astra systemd[1]: Started The Apache HTTP Server.
lines 1-17/17 (END)
```

Рисунок 3

## 2.2.2. Настройка РНР

1) открыть терминал с помощью клавиш: Alt+t

2) повысить права с помощью команды: sudo su

3) установить дополнительные библиотеки РНР с помощью команды:

apt-get install php-mysql\*

4) убедиться в наличии библиотек mysgli.so и mysglnd.so:

- запустить программу Midnight Commander с помощью команды: MC

- перейти в директорию с помощью команды: cd /usr/lib/php/20151012

Примечание – Конечная папка может иметь другое имя, в зависимости от версии установленного РНР.

Пример настройки РНР приведен на рис. 4.

| Левая панель 🛛 Файл                             | Команда Настро     | йки Правая панель     |                          |
|-------------------------------------------------|--------------------|-----------------------|--------------------------|
| <pre>////////////////////////////////////</pre> |                    | )>ז ר<− ~             |                          |
| . и Имя                                         | Размер Время прав  | ки Имя                | Размер Время правки      |
| gettext.so                                      | 15029 сен 12 20    | 19 1                  | -BBEPX- янВ 14 2020      |
| l iconv so                                      | 43733 сен 12 20    | 19 7.cache            | 4096 сен 25 2020         |
| musqli.so                                       | 142085 сен 12 20   | 📳 /.config            | 4096 øeb 4 2020          |
| mysglnd.so                                      | 284613 сен 12 20   | 19 7.dbus             | 4096 янв 14 2020         |
| l pdo.so                                        | 109541 сен 12 20   | 19 <b>7. flu</b>      | 4096 янв 14 2020         |
| pdo_mysql.so                                    | 31685 сен 12 20    | 19 7.gnupg            | 4096 янв 14 2020         |
| mysqli.so                                       | 2247M/19G (11%)    | -ВВЕРХ-               | 2247M/19G (11%)          |
| Совет: Для отметки каталого                     | в в диалоге выбора | добавьте косую черту. |                          |
| olp@astra16:/usr/lib/php/20                     | 151012\$           |                       |                          |
| 1Помощь 2Меню ЗПросмо                           | тр 4Правка 5Копия  | 6Перенос 7НВКтлог     | 8Удалить 9МенюМС 10Выход |

Рисунок 4

5) отредактировать файл php.ini:

- в программе *Midnight Commander* перейти в каталог /*etc/php*/7.0/*apache2*/ с помощью команды:

## cd /etc/php/7.0/apache2/

- открыть файл *php.ini* для редактирования с помощью клавиши *F4*;

- добавить или раскомментировать имеющиеся строки: mysqli.so и mysqlnd.so;

- сохранить файл с помощью клавиши F2.

Пример приведен на рис. 5.

| /home/olp/Deskto~Desktop1/php                        | .ini []                          | 20 L:[872+19             | 891/1921]                 | *(34912/71051b)            | 0010 0×00A [*][X]            |
|------------------------------------------------------|----------------------------------|--------------------------|---------------------------|----------------------------|------------------------------|
| <u>;extension=php_musqli.dll</u>                     |                                  |                          |                           |                            |                              |
| extension=mysqlnd.so                                 |                                  |                          |                           |                            |                              |
| extension=mysqli.so                                  |                                  |                          |                           |                            |                              |
| ;extension=php_oci8_12c.dll                          |                                  | acle Database            |                           |                            |                              |
| ;extension=php_openssl.dll                           |                                  |                          |                           |                            |                              |
| 1 <mark>Помещь 2</mark> Сохр∼ить <mark>3</mark> 6лок | <b>4</b> Замена <mark>5</mark> К | опия <mark>б</mark> Пере | ∾ить <mark>7</mark> Поис⊧ | < <mark>8</mark> 9далить 9 | МенюМС <mark>10</mark> Выход |

## Рисунок 5

6) перезапустить сервер Apache с помощью команды:

sudo systemctl restart apache2

## 2.2.3. Настройка Арасhe

1) установить диск с установочным пакетом ППО СУ в CD-ROM системного блока

2) открыть терминал с помощью клавиш: *Alt+t* 

3) запустить программу *Midnight Commander* от имени *root* с помощью команды: *sudo mc* 

4) заменить файлы в каталоге *etc/apache2*:

- перейти в каталог /media/cdrom0/web\_interface.tar.gz/web\_interface/etc в левой панели, с помощью Midnight Commander;

- в правой панели открыть каталог /etc, с помощью Midnight Commander;

- из каталога /media/cdrom0/web\_interface.tar.gz/web\_interface/etc в каталог /etc скопировать папку apache2 с помощью клавиши F5, подтвердить замену файлов с помощью клавиши Enter;

- выйти из *Midnight Commander* с помощью клавиши *F10*, подтвердить выход с помощью клавиши *Enter;* 

Пример приведен на рис. 6.

| Левая панель                   | Файл Команда               | Настройки                               | Правая панель             |                                                       |
|--------------------------------|----------------------------|-----------------------------------------|---------------------------|-------------------------------------------------------|
| <mark>_&lt;−</mark> ce.tar.gz/ | /utar://web_interfa        | ce/etc <mark>[^]&gt;<sub>7</sub></mark> | r<- /etc                  |                                                       |
| .и Имя                         | Размер                     | Время правки                            | .u Имя                    | Размер Время правки                                   |
| /apache2                       | 4096                       | июн 15 11 40                            | /acpi                     | 4096 <b>peb 6 2020</b>                                |
|                                |                            |                                         | /alternatives             | 16384 сен 25 15:42                                    |
|                                |                            |                                         | /apache2                  | 4096 июн 15 11:40                                     |
|                                |                            |                                         |                           |                                                       |
| -BBEPX-                        |                            |                                         | /apache2                  |                                                       |
|                                | 3374                       | M/296 (11%) —                           |                           | 3374M/29G (11%) →                                     |
| Совет: Макросы %               | работают даже в ко         | мандной_строке                          |                           |                                                       |
| ol <u>p@astra</u> :/media/     | <u>/cdrom/web_interfac</u> | e/etc\$                                 |                           |                                                       |
| 1Помощь <mark>2</mark> Меню    | ЗПросмотр 4Прав            | ка <mark>5</mark> Копия                 | 6Перенос <b>7</b> НВКтлог | 8 <mark>9далить 9</mark> МенюМС <mark>10</mark> Выход |

Рисунок 6

## 2.3. Установка ППО СУ

Перед установкой ППО СУ авторизоваться в ОС (в окне графической оболочки) под учетной записью, созданной при установке ОС, и установить накопитель с установочным пакетом ППО СУ.

Для установки ППО СУ необходимо:

1) открыть терминал с помощью клавиш: *Alt+t* 

2) повысить права с помощью команды: sudo su

3) запустить программу *Midnight Commander* с помощью команды: *mc* 

4) скопировать установочный пакет с накопителя в домашний каталог пользователя с помощью клавиши *F5*;

5) запустить установку ППО СУ с помощью команды:

dpkg -i soft\_mpsn\_contr.deb

Процесс установки сопровождается сообщениями в терминале и завершится приглашением командной строки согласно рис. 7.

almaz@astra:~\$ <u>sudo\_su</u>2 root@astra:/home/almaz# mc3 root@astra:/home/almaz/Desktops/Desktop1# <u>dpkg -i soft\_mpsn\_contr.deb</u> <u>6</u> Выбор ранее не Выбранного пакета soft-mpsn-contr. (Чтение базы данных ... на данный момент установлено 126502 файла и каталога.) Подготовка к распаковке soft\_mpsn\_contr.deb ... Распаковывается soft-mpsn-contr (0.1.1) ... Настраивается пакет soft-mpsn-contr (0.1.1) ... Created symlink /etc/systemd/system/multi-user.target.wants/regstatus.service → /etc/systemd/syste m/regstatus.service. Created symlink /etc/systemd/system/multi-user.target.wants/sendCPUInfo.service → /etc/systemd/syste tem/sendCPUInfo.service. Created symlink /etc/systemd/system/multi-user.target.wants/arch.service → /etc/systemd/syste tem/sendCPUInfo.service. Created symlink /etc/systemd/system/multi-user.target.wants/arch.service → /etc/systemd/system/arc h.service.

Рисунок 7

## 2.4. Настройка каталога хранения архива

1) открыть терминал с помощью клавиш: *Alt+t* 

2) повысить права с помощью команды: sudo su

3) запустить программу *Midnight Commander* с помощью команды: *mc* 

4) отредактировать файл *fstab*:

- в левой панели перейти в каталог /etc с помощью команды: cd /etc

- открыть для редактирования файл *fstab* из каталога /etc с помощью

клавиши *F4;* 

- внести в конец файла строку: /dev/sdb1 /disk1 auto defaults 0 0

где *disk1* – имя каталога в системе. Определяется настройками программного модуля архивации.

Пример настройки приведен на рис. 8.

| /etc/fstab [-M] 34 L:[ 1+12 13/ 13] *(698 /                                                   | 698b) <       | EOF>          |             | [*][X] |
|-----------------------------------------------------------------------------------------------|---------------|---------------|-------------|--------|
| # /etc/fstab: static file system information.                                                 |               |               |             |        |
| Ħ                                                                                             |               |               |             |        |
| # Use 'blkid' to print the universally unique identifie                                       | r for a       |               |             |        |
| # device; this may be used with UUID= as a more robust                                        | way to na     | ame devices   |             |        |
| # that works even if disks are added and removed. See f                                       | stab(5).      |               |             |        |
|                                                                                               |               |               |             |        |
| # <file system=""> <mount point=""> <type> <options></options></type></mount></file>          | <dump></dump> | <pass></pass> |             |        |
| # / Was on /dev/soal during installation                                                      | aut 1         |               | mount and 0 |        |
| UUID-07010107-9039-4300-6138-609276107138 /                                                   | extq          | errurs-re     | mount-ru ø  |        |
| # Swap was on /uev/suad our my installation<br>NUID-92c2cafe-4c9d-4ccc-b249-d5cb1f5b7a2a pope | CHED          |               | A           | Ø      |
| /dov/or0 /modia/odrom0 udf ico0660 year poputa                                                | amah<br>N     | ິດ            | •           | Ø      |
| /dev/sdb1 /disk1 auto defaults 0 0                                                            | U             |               |             |        |

Рисунок 8

- сохранить файл *fstab* с помощью клавиши *F2;* 

- выйти из режима редактирования с сохранением изменений с помощью

клавиши F10, подтвердив внесение изменений с помощью клавиши Enter.

ВНИМАНИЕ! Файл *fstab* отвечает за автоматическое монтирование разделов файловой системы. Внесение некорректных параметров приведет к критическим проблемам при загрузке ОС.

- перезагрузить ОС и убедиться в наличии корневого каталога /disk1.

5) создать в каталоге /diskl папки:

- data/Asterix;

- data/MLAT;

- data/native.

#### 2.4.1. Файлы архивных записей

ППО СУ производит автоматическую запись (сохранение):

- входных данных о целях и о состоянии от всех наземных станций без их декодирования;

- отчетов о выполненном излучении и о состоянии от всех наземных станций без их декодирования;

- выходных обработанных сообщений Asterix категорий 10, 19, 20, 21, 23, 25 и 247;

- технического состояния системы, включая данные об изменениях технического состояния элементов системы МПСН и действиях ее пользователей.

Минимальный срок хранения данных в архивах – 30 дней. Файлы архивов располагаются в отдельных каталогах, содержащих подкаталоги:

- файлы архивов выходной информации расположены в каталоге /disk1/data/asterix;

- файлы архивов входной информации расположены в каталоге /disk1/data/mlat;

- файлы архивов информации о техническом состоянии системы расположены в каталоге /disk1/data/native.

#### 2.4.1.1. Файлы входной и выходной информации

Записи входной и выходной информации хранятся в виде файлов двоичного формата в отдельных подкаталогах, имена которых содержат дату и время начала часовой записи в формате ГГГГ-ММ-ДДТчч-мм-сс, где заглавная Т – разделитель между указанием даты и времени. Имя каждого файла содержит ip-адрес и программный порт их источника (наземной станции или сервера вычислений).

Пример каталога выходной информации приведен на рис. 9.

| 🛅 2020-05-23T10-00-00.141 - Менеджер файлов                                                                                                    | _ 🗆 ×  |
|----------------------------------------------------------------------------------------------------|--------|
| Файл Вид Сеть Сервис Настройка Справка                                                                                                    |        |
| Адрес: 🦳 Компьютер > Файловая система > disk1 > data > asterix > 2020-05-23T10-00-00.141                                                                                          | 0      |
| <ul> <li>У Избранное</li> <li>№ 192.168.2.1@7071</li> <li>№ 192.168.2.241@18126</li> <li>№ 192.168.2.207071</li> <li>№ 192.168.2.207071</li> <li>№ 192.168.2.241@18125</li> </ul> |        |
|                                                                                                    | م —— م |

Рисунок 9

## 2.4.1.2. Файлы информации о техническом состоянии системы

Файлы информации о техническом состоянии системы хранятся в виде архивов формата .gz, содержащих дампы базы данных. Выгрузка дампов из базы данных сервера управления в каталог /disk1/data/native производится автоматически, четыре раза в сутки с интервалом 6 ч.

Имя каждого файла содержит дату и время его создания вида repCTRL гггг мм дд чч:мм:сс

Пример каталога информации о техническом состоянии системы приведен на рис. 10.

| 📔 Native - Менеджер файлов     |                                          | _ 🗆 ×              |
|--------------------------------|------------------------------------------|--------------------|
| Файл Вид Сеть Сервис Настройка | Справка                                  | 20:11+00:00.sql.gz |
|                                | repCIRL_2020_10_23 06:30:01+00:00.sql.gz | -) Q               |

Рисунок 10

## 2.4.2. Формат файлов хранения документируемых данных

Структура файла документируемых данных приведена на рис. 11.

14

## СТРУКТУРА ФАЙЛА

**START\_TIME** – заголовочный элемент файла

**BLOCK** – блоки данных файла

#### Рисунок 11

#### 2.4.2.1. Заголовочный элемент «Время начала записи файла»

Заголовочный элемент «Время начала записи файла» на рис. 11 обозначен как START\_TIME – время начала записи файла от начала суток в секундах в формате IEEE 754. Формат заголовочного элемента «Время начала записи файла» – фиксированная длина 8 байт. Структура заголовочного элемента «Время начала записи файла» представлена на рис. 12.

|    | Байт № 1 |    |    |    |    |    |    | Байт № 2 |    |    |    |    |    |    |    |
|----|----------|----|----|----|----|----|----|----------|----|----|----|----|----|----|----|
| 64 | 63       | 62 | 61 | 60 | 59 | 58 | 57 | 56       | 55 | 54 | 53 | 52 | 51 | 50 | 49 |
|    |          |    |    |    |    |    |    |          |    |    |    |    |    |    |    |

|    | Байт № 3                |  |  |  |  |  |    | Байт № 4 |    |    |    |    |    |    |    |
|----|-------------------------|--|--|--|--|--|----|----------|----|----|----|----|----|----|----|
| 48 | 48 47 46 45 44 43 42 41 |  |  |  |  |  | 41 | 40       | 39 | 38 | 37 | 36 | 35 | 34 | 33 |
|    | START_TIME              |  |  |  |  |  |    |          |    |    |    |    |    |    |    |

|    | Байт № 5 |    |    |    |    |    |    | Байт № 6             |  |  |  |  |    |    |  |
|----|----------|----|----|----|----|----|----|----------------------|--|--|--|--|----|----|--|
| 32 | 31       | 30 | 29 | 28 | 27 | 26 | 25 | 24 23 22 21 20 19 18 |  |  |  |  | 18 | 17 |  |
|    |          |    |    |    |    |    |    |                      |  |  |  |  |    |    |  |

| Байт № 7 |    |    |    |    |    |    |   | Байт № 8 |   |   |   |   |   |   |   |
|----------|----|----|----|----|----|----|---|----------|---|---|---|---|---|---|---|
| 16       | 15 | 14 | 13 | 12 | 11 | 10 | 9 | 8        | 7 | 6 | 5 | 4 | 3 | 2 | 1 |
|          |    |    |    |    |    |    |   |          |   |   |   |   |   |   |   |

## Рисунок 12

## 2.4.2.2. Блоки данных

Каждый блок данных, на рис. 11 обозначен как BLOCK, содержит время получения пакета данных, размер пакета, и сам пакет данных.

Формат блока данных – повторяющийся элемент файла с переменной длиной элемента данных DATA, которая указывается в элементе SIZE.

Структура блока данных приведена на рис. 13.

|  | dTIME | SIZE | DATA |
|--|-------|------|------|
|--|-------|------|------|

#### Рисунок 13

Элемент блока данных «Время от предыдущей записи», dTIME – время в секундах, прошедшее с получения предыдущей записи. Формат элемента блока данных «Время от предыдущей записи», dTIME – фиксированная длина 2 байта.

Структура блока данных «Время от предыдущей записи», dTIME, представлена на рис. 14.

| Байт № 9 |                        |  |  |  |  |    |   | Байт № 10 |   |   |   |   |   |     |   |
|----------|------------------------|--|--|--|--|----|---|-----------|---|---|---|---|---|-----|---|
| 16       | 16 15 14 13 12 11 10 9 |  |  |  |  |    | 9 | 8         | 7 | 6 | 5 | 4 | 3 | 2   | 1 |
| dTIME    |                        |  |  |  |  | ME |   |           |   |   |   |   |   | LSB |   |

Бит 1 (LSB) = 1/128 с

#### Рисунок 14

Элемент блока данных «Размер записанных данных в байтах», SIZE – размер следующей записи в байтах (№13 – № n). Формат элемента блока данных «Размер записанных данных в байтах», SIZE – фиксированная длина 2 байта.

Структура блока данных «Размер записанных данных в байтах», SIZE, приведена на рис. 15.

| Байт № 11                                                                                                    |  |  |  |  |  |  |   | Байт № 12 |  |  |  |  |  |  |  |
|----------------------------------------------------------------------------------------------------|--|--|--|--|--|--|---|-----------|--|--|--|--|--|--|--|
| 16         15         14         13         12         11         10         9         8         7         6         5         4         3         2         1 |  |  |  |  |  |  | 1 |           |  |  |  |  |  |  |  |
| SIZE                                                                                                    |  |  |  |  |  |  |   |           |  |  |  |  |  |  |  |

#### Рисунок 15

Элемент блока данных «Данные», DATA – сохраненные данные. Формат элемента блока данных «Данные», DATA – переменная длина, указанная в элементе SIZE.

Структура блока данных «Данные», DATA, приведена на рис. 16.

|    |    |    | Байт | № 13 |    |    |    |    |    |    | Байт | № 14 |    |    |    |
|----|----|----|------|------|----|----|----|----|----|----|------|------|----|----|----|
| 64 | 63 | 62 | 61   | 60   | 59 | 58 | 57 | 56 | 55 | 54 | 53   | 52   | 51 | 50 | 49 |
|    |    |    |      |      |    |    |    |    |    |    |      |      |    |    |    |

|                              |  |  | Байт | № 15 |  |  | _  |     |    |    | Байт | Nº 16 |    | _ |  |
|------------------------------|--|--|------|------|--|--|----|-----|----|----|------|-------|----|---|--|
| 48 47 46 45 44 43 42 41 40 3 |  |  |      |      |  |  | 39 | 38  | 37 | 36 | 35   | 34    | 33 |   |  |
|                              |  |  |      |      |  |  | DA | ΔTA |    |    |      |       |    |   |  |

#### •••

| Байт № n-1 |    |    |    |    |    |    |   | Байт № n |   |   |   |   |   |   |   |
|------------|----|----|----|----|----|----|---|----------|---|---|---|---|---|---|---|
| 16         | 15 | 14 | 13 | 12 | 11 | 10 | 9 | 8        | 7 | 6 | 5 | 4 | 3 | 2 | 1 |
|            |    |    |    |    |    |    |   |          |   |   |   |   |   |   |   |

Рисунок 16

## 3. ЗАПУСК И ЗАКРЫТИЕ ППО СУ

ППО СУ не имеет графического пользовательского интерфейса и работает в автоматическом режиме без участия оператора.

Запуск ППО СУ происходит автоматически при включении системного блока сервера управления.

Закрытие ППО СУ происходит автоматически при выключении системного блока сервера управления.

## 4. ПРОВЕРКА ППО СУ

Критерием успешности установки ППО СУ является автоматический запуск процессов *regstatus*, *sendCPUInfo* и *arch* после запуска всех системных блоков серверов управления. Для проверки, запущены ли вышеуказанные процессы, выполнить на всех серверах управления следующие действия:

1) открыть терминал с помощью клавиш: *Alt+t* 

2) повысить права с помощью команды: sudo su

3) проверить запуск каждого из процессов программы с помощью команды:

systemctl status <имя процесса>

Команды для всех процессов программы:

systemctl status regstatus systemctl status sendCPUInfo systemctl status arch

После проверки каждого из процессов требуется вызывать приглашение командной строки с помощью клавиши *q*.

При запущенном процессе в терминале отображается статус процесса *active (running)*, выделенный зеленым цветом. Пример ответа системы для запущенного процесса *arch* приведен на рис. 17.

| <ul> <li>arch.serv</li> </ul> | ice - ARCHIVATOR                                                                   |
|-------------------------------|------------------------------------------------------------------------------------|
| Loaded :                      | <pre>loaded (/etc/systemd/system/arch.service; enabled; vendor preset: enabl</pre> |
| Active:                       | active (running) since Thu 2020–10–08 12:00:59 MSK; 2 weeks 6 days ago             |
| Main PID:                     | 89144 (REGCPP)                                                                     |
| Tasks:                        | 1 (limit: 19660)                                                                   |
| CGroup:                       | /system.slice/arch.service                                                         |
|                               | —89144 /opt/arch/./REGCPP -T3600 -r 0 -c /disk1/regData -u 40010 -u 40             |

Рисунок 17

# ПЕРЕЧЕНЬ ТЕРМИНОВ И СОКРАЩЕНИЙ

| АРМ УК | – автоматизированное рабочее место управления и контроля; |
|--------|-----------------------------------------------------------|
| МПСН   | <ul> <li>многопозиционная система наблюдения;</li> </ul>  |
| НЖМД   | – накопитель на жестком магнитном диске;                  |
| OC     | <ul> <li>– операционная система;</li> </ul>               |
| ППО    | – прикладное программное обеспечение;                     |
| РЛИ    | – радиолокационная информация;                            |
| СУ     | – сервер управления;                                      |
| ЭВМ    | – электронно-вычислительная машина.                       |